# Artikel zusammenführen

Mit Hilfe des Zusammenführens können doppelt erfasste Artikel in den Stammdaten zusammengefasst werden. Es werden alle zu den Artikeln gehörigen Datensätze, wie beispielsweise die History auf die neue Artikelnummer zusammengeführt. Die Umsatzzahlen werden kumuliert.

# Aufruf über Assistenten

Um die Funktion auszuführen rufen Sie den Assistenten zum Verschieben der Adressen über das Menü der Schaltfläche: WEITERE - ARTIKEL VERSCHIEBEN auf.

| 😔 📼               |                            |                        |                     |                                                                                                    |                |                 |           |
|-------------------|----------------------------|------------------------|---------------------|----------------------------------------------------------------------------------------------------|----------------|-----------------|-----------|
| Datei <b>Star</b> | t Übergeben/A              | Auswerten              | An                  | sicht Hilfe                                                                                                    |                |                 |           |
| Schaubild         | Neu Ändern                 | Löschen                | Wei                 | Image: Lagerzugang       ▲         Image: Qool of the second second | T2<br>Kalender | Internet Wa     | hlhilfe   |
| Überblick         | Neu / B                    | earbeiten              | Ы                   | Zugang                                                                                                    | K              | ommunikation    |           |
| Verkauf           | <                          | Überblick              | S                   | Lagerumbuchung                                                                                                    | Lager          | Lagerbestand    | Lagerbuch |
| Schaubil          | d<br>und Strukturen        | Art des Arti<br>(Alle) | చి                  | Artikel zurücklegen                                                                                                    |                | Kurzbezeichnung | 1         |
| der Bearl         | beitungsschritte           | L.Info Nu              | Po<br>Ø             | Stücklisten Information<br>Stellplätze                                                                                                    | L              |                 | Liefer    |
|                   | k, Artikel,                | A1                     |                     | Funktionen                                                                                                    |                |                 | 70000     |
| Adresser          | n, Kontakte,               | <ul> <li>A1</li> </ul> |                     | Dreise editieren                                                                                                    |                |                 | 70000     |
| Projekte          | Projekte                   |                        |                     | Sperren                                                                                                    |                |                 | 70000     |
| = = = laufende    | g, offene,<br>, Übersicht, | A1                     |                     | Charge sperren                                                                                                    |                |                 | 70000     |
| Vorgäng           | e                          | A1                     |                     | Bereich                                                                                                    |                |                 | 70000     |
| - Angebot         | Angebote, Lieferscheine,   |                        |                     | Artikelpreise neu berechnen                                                                                                    |                |                 | 70000     |
| Rechnun           | igen,                      | A1                     | ΞΞ                  | Inventur-Assistent                                                                                                    |                |                 | 70000     |
|                   |                            | A1                     | Ð                   | Artikelbereich verschieben                                                                                                    |                |                 | 70000     |
|                   |                            | A1                     | PQ                  | Bereichs-Aktionen                                                                                                    |                |                 | 70000     |
|                   |                            | A1                     | PQ                  | Stücklistenpositionen-Bereichs-Aktionen                                                                                                    |                |                 | 70000     |
|                   |                            | A1                     | C <mark>&gt;</mark> | Bereich löschen                                                                                                    |                |                 | 70000     |
|                   |                            | A2                     |                     | Optionen                                                                                                    |                |                 | 70000     |
|                   |                            | A2                     | -8                  | Eingabemasken                                                                                                    |                |                 | 70000     |

### Die Funktion "ZF:" dient dem Zusammenfassen von Artikeln.

Damit ein Artikel mit einem anderen zusammengeführt werden kann, muss vor Angabe der Artikelnummer in die Felder "Von" und "Bis" der Zusatz "ZF:" angegeben werden.

Dieser Artikel wird mit dem Artikel aus dem Feld: "Ab Artikelnummer" zusammengeführt.

#### Beispiel 1:

Ein Artikel 47110815 soll mit einem anderen Artikel (47110816) zusammengeführt werden.

| Auswahl | Feldeingabe | Weitere Hinweise                                                                                         |  |  |
|---------|-------------|----------------------------------------------------------------------------------------------------|--|--|
| Von     | ZF:47110815 | Der Von-Bis-Bereich wird auf eine Nummer eingegrenzt, die mit einem einführenden "ZF:" eingeleitet wird. |  |  |
| Bis     | ZF:47110815 | Der Von-Bis-Bereich wird auf eine Nummer eingegrenzt, die mit einem einführenden "ZF:" eingeleitet wird. |  |  |
|         |             | Diese Nummer ist in diesem Feld zu wiederholen.                                                          |  |  |

| "Ab Artikelnummer" | 47110816 | Nummer des Artikels, mit dem obenstehender Artikel zusammengeführt werden soll. |
|--------------------|----------|---------------------------------------------------------------------------------|
|                    |          | A Beachten Sie:                                                                 |
|                    |          |                                                                                 |

| Artikel verschieben                                                               |                                                                                           |                            |                                       | _                  |               | ×         |
|-----------------------------------------------------------------------------------|-------------------------------------------------------------------------------------------|----------------------------|---------------------------------------|--------------------|---------------|-----------|
| 🔶 microtech                                                                       | wählen Sie einen Bereich aus:<br>Bereichauswahl                                           |                            |                                       |                    |               |           |
|                                                                                   | <ul> <li>Nur ausgewählte Datensätze</li> <li>Zu verschiebenden Bereich angeben</li> </ul> |                            |                                       |                    |               |           |
|                                                                                   | Bereich aus In     Zu verschiebende                                                       | nport<br>er Artikelbereich |                                       |                    |               |           |
|                                                                                   | Sortierung                                                                                | (Alle)<br>Artikel nach Num | imer                                  |                    | ~<br>~        |           |
|                                                                                   | Von                                                                                       | ZF:47110815                |                                       |                    | ٩             |           |
|                                                                                   | In neuen Bereich ver                                                                      | zF:4/110815                |                                       |                    | þ             |           |
|                                                                                   | Ab Artikelnummer                                                                          | 47110816<br>Diese Num      | mer muss verfüg<br>mer helegt ist, wi | bar sein (wen      | n             |           |
|                                                                                   |                                                                                           | Verschiebe                 | n abgebrochen)                        | 10 003             |               |           |
| 🕐 Hilfe 🔻                                                                         |                                                                                           | 🤶 Zu                       | rück 🖂                                | Weiter             | 🚫 Abb         | rechen    |
| Beachten Sie:     Es kann immer nur <u>ein Artikel</u> mit     ist nicht möglich. | einem weiteren zusammeng                                                                  | eführt werden! Eine B      | ereichsauswahl meł                    | nrerer Artikel übe | er die Felder | VON / BIS |

# Beispiel 2:

Ein Artikel SE3 "Farbfernseher" soll mit einem Artikel SE4 "Farbfernseher bunt" zu einem Artikel zusammengeführt werden, da beide Artikel gleichwertige Funktionen haben und nicht mehr als zwei Artikel geführt werden sollen.

| Artikel verschieben |                                                                                                    |                                                                                                    | _                                                  | · 🗆 | ×                                                                                                    |  |
|---------------------|----------------------------------------------------------------------------------------------------|----------------------------------------------------------------------------------------------------|----------------------------------------------------|-----|----------------------------------------------------------------------------------------------------|--|
| STOCK UCLOBER       | Wählen Sie (<br>Bereichauswahl<br>Nur ausgewäh<br>Zu verschieben<br>Bereich aus Im<br>Zu verschiebender<br>Katalog<br>Art des Artikels<br>Sortierung | einen Bereich au<br>Ite Datensätze<br>Inden Bereich angeben<br>Inport<br>r Artikelbereich<br>0 Hauptkatalog<br>(Alle)<br>Artikel nach Nummer | US:                                                |     | <ul> <li>Image: second second sec</li></ul> |  |
| X S                 | Von<br>Bis                                                                                                    | ZF:SE3<br>ZF:SE3                                                                                                    |                                                    |     | 2<br>2                                                                                                    |  |
|                     | In neuen Bereich ver<br>Ab Artikelnummer                                                                                                    | SE4<br>Diese Nummer muss<br>diese Nummer beleg<br>Verschieben abgebro                                                                        | s verfügbar sein (we<br>gt ist, wird das<br>ochen) | nn  |                                                                                                    |  |
| 🕜 Hilfe 🔻           |                                                                                                    | Curück                                                                                                    | → Weiter                                           |     | bbrechen                                                                                                    |  |

Bestätigen Sie die Eingaben mit der Schaltfläche: WEITER und folgen Sie den Anweisungen des Assistenten wie oben für das Verschieben der Adressen beschrieben.

# Vorher

In der Übersicht der Artikel unter VERKAUF - STAMMDATEN - Register: ARTIKEL sind SE3 und SE4 vor dem Zusammenführen noch eigenständige Artikel.

|  | SE3 | / | Farbfernseher      | 70000 Firma Musterlieferant | 577,00 | Hauptlager | 999,00 |
|--|-----|---|--------------------|-----------------------------|--------|------------|--------|
|  | SE4 |   | Farbfernseher bunt | 70000 Firma Musterlieferant | 577,00 | Hauptlager | 999,00 |

#### Nachher

Nach dem Zusammenführen ist SE3 in SE4 aufgegangen, SE3 ist aus der Übersicht der Artikel unter VERKAUF - STAMMDATEN - Register: ARTIKEL verschwunden.

| SE2 Seriennummer 2 |                    | 70000 Firma Musterlieferant | 10,00  |
|--------------------|--------------------|-----------------------------|--------|
| SE4                | Farbfernseher bunt | 70000 Firma Musterlieferant | 577,00 |
| SE5                | Radio UKW/LW       | 70000 Firma Musterlieferant | 24,00  |

# A Beachten Sie:

Bitte fertigen Sie unbedingt eine Datensicherung vor der Ausführung der Änderungen an! Nutzen Sie ggf. auch einen Test-Mandanten, um sich mit dieser Funktion vertraut zu machen.

# ⚠

# (i) Info:

Die Vorgehensweise beim Zusammenführen entspricht der beim Zusammenführen zweier Adressen. Im modulübergreifenden Teil der Online-Hilfe unter Stammdatenverwaltung - Adressen - Schaltflächen der Adressmaske im Kapitel: Adressen zusammenführen finden Sie eine Beschreibung dazu.

#### Weitere Themen

• Artikel zusammenführen mittels Import